## **Pace University**

## HOW TO ENTER A LABOR REDISTRIBUTION

## Procedures:

## To Initiate a Labor Redistribution

- o Open a browser and navigate to https://portal.pace.edu
- Login with your pace credentials
- o Select the Staff tab on the left hand side

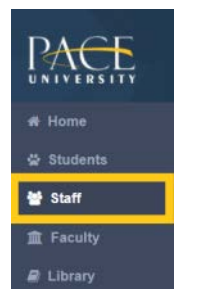

o Click on Employee Dashboard in the middle navigation panel.

Payroll and HR Information

Employee Dashboard

Pay Advice, Benefits, Self-Service Update for Direct Deposit, Tax Forms, Update your W4 form on-line (including Addt'l Fed taxes), Employment Summary and W2 statements.

Update addresses, contact information or marital status; review name or social security number change information.

- On the lower right side find My Activities
- o Select Labor Redistribution

| My Activities         |  |
|-----------------------|--|
| Approve Time          |  |
| Approve Leave Report  |  |
| Approve Leave Request |  |
| Labor Redistribution  |  |
| Employee Menu         |  |

• On the home page of Labor Redistribution, please select the **Advanced Search** or **Person Search** Link.

- After you have selected the link, the system will display a drop down box. The box will contain fields to allow you to search the user.
  - ID : University ID
  - Name: User name
  - Pay ID : S1, S2 or M1
  - Pay Year: 2020
  - Pay Number: 1 to 24
- Please note, as you are search the PHARED or Labor Redistribution always include the **Pay ID**, **Pay Year and Pay Number**.

| Person Search   |                     |                       | Advanced Search        |
|-----------------|---------------------|-----------------------|------------------------|
| Advanced Search |                     |                       | 8                      |
| ID<br>U         | x Name              | × PayID               | From Pay Year          |
| From Pay Number | To Pay Year         | To Pay Number         | Disposition            |
| 13              | * Enter To Pay Year | * Enter to Pay Number | * Select a Disposition |
|                 |                     |                       | Clear Close Cose       |

- From the results, select the employee and pay event you want to adjust, highlight its line, select the checkbox and select **Open** or double-click the line to begin a redistribution transaction.
- Please see the screenshot below as a reference.

| Person Se | earch /      | pprov | vals      |   |      |   |   |   |          |   |        |   |            |   |          |      |              |   |               |
|-----------|--------------|-------|-----------|---|------|---|---|---|----------|---|--------|---|------------|---|----------|------|--------------|---|---------------|
| Additio   | nal Criteria | Fin   | d Replace | 8 |      |   |   |   |          |   |        |   |            |   |          |      |              |   |               |
| Person    | Search Re    | sults |           |   |      |   |   |   |          |   |        |   |            |   |          |      |              |   |               |
| Select    |              | 0     | Batch ID  | 0 | Name | 0 | D | 0 | Pay Year | 0 | Pay ID | 0 | Pay Number | 0 | Sequence | 43   | Disposition  | 0 | Comments      |
| ۵         |              |       |           |   |      |   |   |   | 2020     |   | 52     |   | 13         |   | 0        |      | 70. Complete |   |               |
|           |              | 4     |           |   |      |   | _ |   | 2020     |   |        |   | U.         |   | 0        |      | An comprete  |   |               |
|           |              |       |           |   |      |   |   |   |          |   |        |   |            |   |          |      |              |   |               |
|           |              |       |           |   |      |   |   |   |          |   |        |   |            |   |          |      |              |   |               |
|           |              |       |           |   |      |   |   |   |          |   |        |   |            |   |          |      |              |   |               |
| Result    | s found: 1   |       |           |   |      |   |   |   |          |   |        |   |            | Į | < Pag    | ge [ | 1 of 1       | 1 | Per Page 50 💌 |

- The system will display the PHARED or Redistribution you have selected to edit.
- To edit the PHARED or Labor Redistribution, please click on the pencil icon.
- Screenshot is provided below as a reference.

| urrent Dis | stributions |        |        |         |         |                       |       |         |      |       | Pay Periods & Earn C                                                                        | odes                                                               |
|------------|-------------|--------|--------|---------|---------|-----------------------|-------|---------|------|-------|---------------------------------------------------------------------------------------------|--------------------------------------------------------------------|
| COA        | Index       | Fund   | Orgn   | Account | Program | Additional Components | Hours | Percent | Ал   | ount  | 2020 S2 13, Sequence 0                                                                      |                                                                    |
| 1          | C0001       | F00101 | C50001 | E11401  | P00306  | (A)DCSN. (L)CN50      | 35.00 | 100.00% | \$1, | 54.05 | HC0001 - 00, Reg Pay Shi<br>HE6564 - 00, Reg Pay Shi                                        | ft 1 Effective 01/01/2020<br>ft 1 Effective 01/01/2020             |
|            |             |        |        |         |         |                       |       |         |      |       | HE6566 - 00, Reg Pay Shit                                                                   | t T Effective of Point2020                                         |
|            |             |        |        |         |         |                       |       |         |      |       | Redistribution Detail                                                                       | s                                                                  |
|            |             |        |        |         |         |                       |       |         |      |       | Redistribution Detail                                                                       | s<br>06/16/2020 - 06/30/202                                        |
|            |             |        |        |         |         |                       |       |         |      |       | Redistribution Detail 2020 52 13, Sequence 0 Disposition                                    | 5<br>06/16/2020 - 06/30/202<br>70. Complete                        |
|            |             |        |        |         |         |                       |       |         |      |       | Redistribution Detail<br>2020 S2 13. Sequence 0<br>Disposition<br>Status                    | 6<br>06/16/2020 - 06/30/202<br>70. Complete                        |
|            |             |        |        |         |         |                       |       |         |      |       | Redistribution Detail<br>2020 52 13, Sequence 0<br>Disposition<br>Status<br>Hours           | 6 06/16/2020 - 06/30/202<br>70. Complete<br>35.00                  |
|            |             |        |        |         |         |                       |       |         |      |       | Redistribution Detail<br>2020 52 13, Sequence 0<br>Disposition<br>Status<br>Hours<br>Amount | s<br>06/16/2020 - 06/20/202<br>70, Complete<br>35.00<br>\$1,954.05 |

- After you have selected the pencil icon, the system will display the PHARED.
- Select the Calendar Icon, to enter the Posting Date for the PHARED or Labor Redistribution.
- Please Note: When you are entering the posting date of the PHARED, it needs to be the 15 or the 30/31<sup>st</sup> of the month. For example, if you are submitting a PHARED for the month of October, you can enter the posting date as 10/15/2020 or 10/31/2020. If you are entering a posting date for November, you can enter the posting date as 11/15/2020 or 11/30/2020. If you enter an incorrect posting date, the PHARED will be returned.
- Once you have selected the correct posting date, select Add Line and a screenshot if provided below.

| AOA              |                                         | Po          | sting Date       |                    |            |              |                  |                   |  |
|------------------|-----------------------------------------|-------------|------------------|--------------------|------------|--------------|------------------|-------------------|--|
| 1                |                                         | 11          | 1/10/2020        | m                  | Change All |              |                  |                   |  |
|                  | Index                                   | Fund        | Orgn             | Account            | Program    | Hours        | Percent          | Amount            |  |
| ~                | Dean's Office Seidenberg<br>SchoolC0001 | F00101      | C\$0001          | E11401             | P00306     | 35.00        | 100.00%          | 1,954.05          |  |
| urrent Summary : | He                                      | ours: 35.00 | Percentage: 100% | Amount: \$1,954.05 | Updated :  | Hours: 35.00 | Percentage: 100% | Amount \$1,954.05 |  |

• When you select **Add Line**, the system will display a new line which you want to add your FOAPAL values. Please see the screenshot below.

Update Distributions

| Index     Fund     Orgn     Account     Program     Hours     Percent     Amount       Dean's Office Seidenberg<br>School COOP     F00101     CS0001     E11401     P00306     35.00     100.00%     1,954.05       Index     Fund     Orgn     Account     Account     Program     Hours     Program     Mours       Index     Fund     Orgn     Account     Account     Program     Hours     Percent     Anount       Enser Index Code     Enser Fund Code     Orgn     Account     Cost     Enser Program Code     0     0     0       Activity     Location     Project     Cost     Enser Program Code     Enser Program Code     Enser Fund Code     Enser Project Code     Enser Cost                                                                                                    | JA |                                         |        | 11/15/2020                      |                               | Chi     | ange All                |                     |       |       |         |        |
|----------------------------------------------------------------------------------------------------|----|-----------------------------------------|--------|---------------------------------|-------------------------------|---------|-------------------------|---------------------|-------|-------|---------|--------|
| Deshis Office Seidenberg<br>SchoolC0001         P00101         CS0001         E11401         P00306         35.00         100.00%         1,954.05           Index         Fund         Orgn         Account         Program         Hours         Percent         Annext           Enser Index Code         *         Enser Organisation Code         *         Enser Account         Code         *         0         0         0         0         0         0         0         0         0         0         0         0         0         0         0         0         0         0         0         0         0         0         0         0         0         0         0         0         0         0         0         0         0         0         0         0         0         0         0         0         0         0         0         0         0         0         0         0         0         0         0         0         0         0         0         0         0         0         0         0         0         0         0         0         0         0         0         0         0         0         0         0         0 |    | Index                                   | Fund   | Orgn                            | Account                       | Program | Hours                   | Percent             | Amou  | nt    |         |        |
| Index         Fund         Orgh         Account         Program         Hours         Percent         Amount           Enser Index Code         *         Enser Fund Code         *         Enser Organization Code         *         Enser Account Code         *         Enser Program         0         0         0         0         0         0         0         0         0         0         0         0         0         0         0         0         0         0         0         0         0         0         0         0         0         0         0         0         0         0         0         0         0         0         0         0         0         0         0         0         0         0         0         0         0         0         0         0         0         0         0         0         0         0         0         0         0         0         0         0         0         0         0         0         0         0         0         0         0         0         0         0         0         0         0         0         0         0         0         0         0         0         0          |    | Dean's Office Seidenberg<br>SchoolC0001 | P00101 | C\$0001                         | E11401                        | P00306  | 35,00                   | 100.00%             | 1,954 | .05   |         |        |
| Ensur Index Code     *     Ensur Organization Code     *     Ensur Account Code     *     Ensur Account Code     *     0     0     0       Anthrity     Location     Project     Coat       Ensur Account Code     *     Ensur Project     Coat                                                                                                    |    | Index                                   |        | Fund                            | Orgh                          |         | Account                 | Program             |       | Hours | Percent | Amount |
| Activity     Location     Project     Date       Enser Activity Code     *     Enser Frager: Code     *     Enser Code     *                                                                                                    |    | Emer Index Code                         | 4      | Enter Fund Code                 | Enter Organization Co         | ste 🔹   | Enter Account Code      | * Enter Program Con | -     | 0     | 0       | 9      |
| Enser Activity Code * Enser Location Code * Enser Project Code * Enser Project Code *                                                                                                    |    | Adivky                                  |        | Location                        | Project                       |         | Cost                    |                     |       |       |         |        |
|                                                                                                    |    | Enter Activity Code                     |        | Enter Location Code             | Enter Project Code            | Ψ.      | Enter Cost Code         | *                   |       |       |         |        |
|                                                                                                    |    | Activity<br>Enter Activity Code         |        | Location<br>Enter Location Code | Project<br>Enter Project Code |         | Cost<br>Enter Cost Code | 8                   |       |       |         |        |

- Here you can enter the fields that needs to be updated, it can the **Index, Fund, Org or Account.**
- Enter either the hours, amounts or percent and the system will calculate the values.
- If the percentage is not 100%, the system will give an alert message stating "The total new labor distribution amount must equal total old earn amount; correct the amount or press the Round button".
- o If you receive the message above, please select the Round button.
- **Please note:** If you select the **Round** button, and system zero out the fields you have entered. Please follow the steps below to fix this issue.
  - The first line, select the drop down arrow to display the entire container. Screenshot is provided below as a reference.

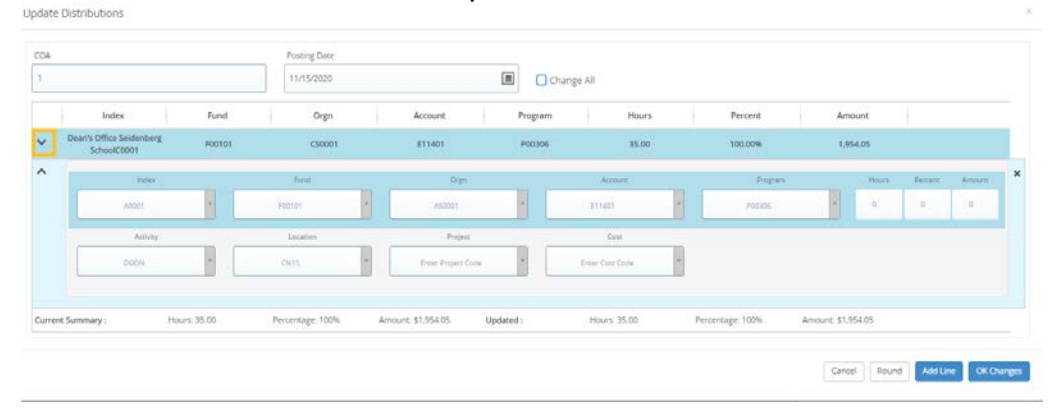

- Enter 0 for the Hours, Percentage and Amount fields.
- Then go to the second line, enter the fields you need to update including the amount field.
- After you enter the correct amount for the new Labor Redistribution, please click on Okay Changes.
- This will update the Labor Redistribution, you will receive a notification stating *Changes submitted successfully.*

ä

- After you have select Okay Changes and received a green notification on the top right corner. The message should state Changes submitted successfully.
- At the bottom of the screen, you will see four buttons, Delete Update, Erase, Save and Submit.
  - Delete Update: It will delete the line
  - Erase: Erase all the changes you have made to the Labor Redistribution
  - Save: This will Save the Labor Redistribution with the changes made.
  - Submit: Submitting the Labor Redistribution to the Payroll Queue.
- After the changes was submitted successfully, first select the **Save** button to save the changes made to the Labor Redistribution.
- Then select the **Submit** button to submit the Labor Redistribution.
- You will receive a notification message stating: *Changes saved successfully.*
- Once the PHARED or Labor Redistribution is submitted, the Disposition will change from 70 to 47.
- When the PHARED or Labor Redistribution is at 47, this means it will go under the Grants Department for Approval. When it is at Disposition 48, the PHARED or Labor Redistribution is under the Payroll Department for approval.
- Please see the screenshot as a reference.

| Redistribution Details | ^                       |
|------------------------|-------------------------|
| 2020 S2 16, Sequence 2 | 08/01/2020 - 08/15/2020 |
| Disposition            | 47, Pre-Balance Update  |
| Status                 | Started                 |
| Hours                  | 33.25                   |
| Amount                 | \$1,856.35              |
| Percent                | 100.00%                 |
| Originator             |                         |
| Posting Date           | 10/31/2020              |

• Workflow of Labor Redistribution or PHARED:

When a Budget Rep. submits a PHARED or Labor Redistribution, it will go to Grants Department for approval. Once the Grants Department review the PHARED or Labor Redistribution, the posting date has been entered correctly then the team will approve the PHARED. Once it has been approved, it will go to the Payroll Department for final approval. After Payroll approve the PHARED, they will complete the Feed to Finance process. This process will feed all the approved Labor Redistribution into the Banner system. The Payroll Department review the PHAREDS every Thursday.